## Adding a New Client to AccuCare to Start an Assessment

Before creating an assessment, you will first need to determine if the client already exist or you need to create as new client in AccuCare.

First locate the Client Intake Icon either on Main Menu or Ribbon

Step 1:

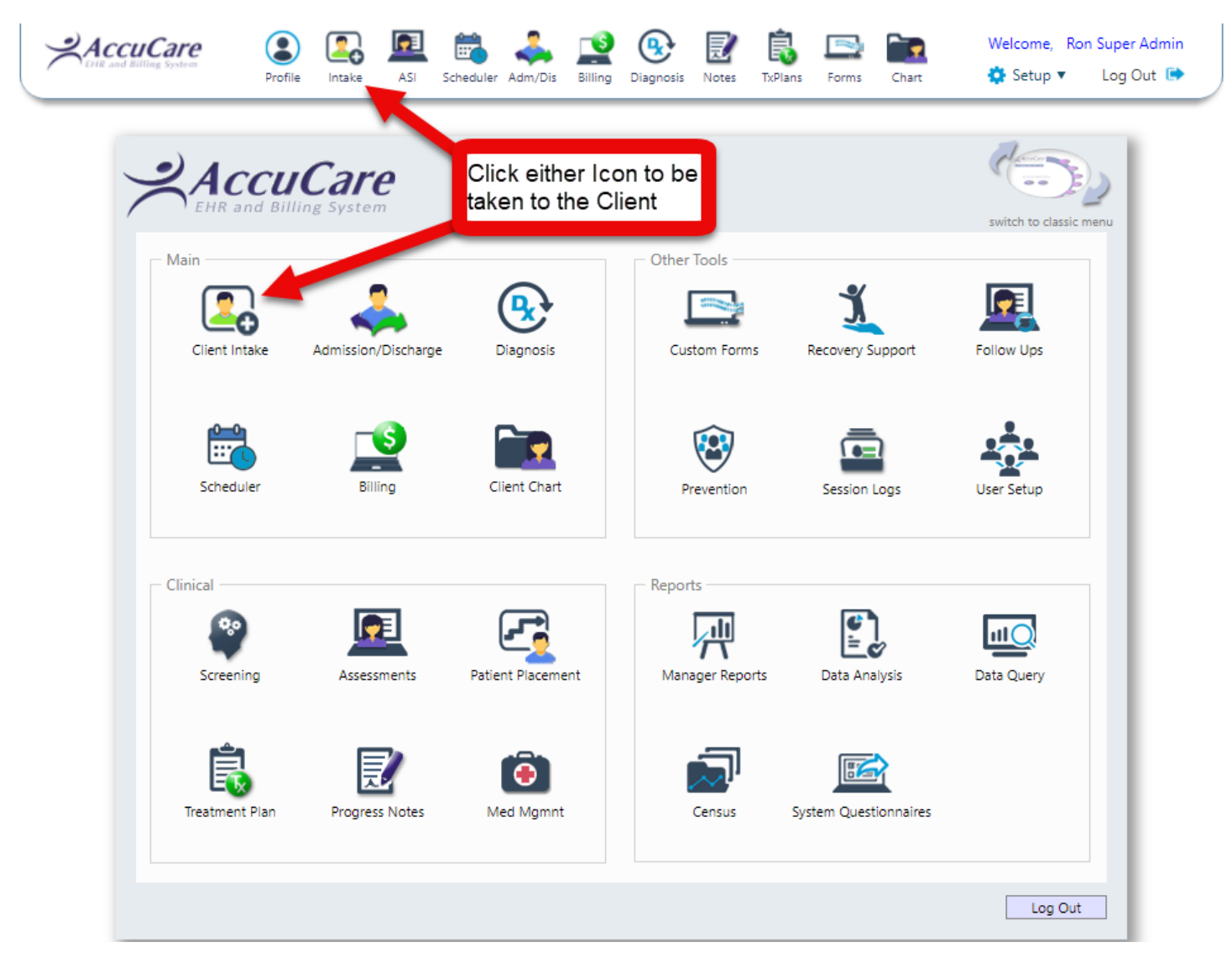

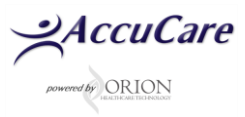

## The first action you need to take is to determine if the client has already been added to the database

**Step 2**: Click on the [**Display All**] button to see all the clients. The default setting for this list is in alphabetic order by last name

| Client Intake                   |                                                 |                |            |                  |             |              |               |   |
|---------------------------------|-------------------------------------------------|----------------|------------|------------------|-------------|--------------|---------------|---|
| Search by: 💿 Last Name 💿 Date C | )f Birth 💿 Phone 💿 SSN 💿 Client Reference #     | Name           | DOB        | Phone            | SSN         | Client Ref # | Billing Ref # |   |
| Begins with or matches:         | Search Display All                              | Able, Tom      | 12/03/1987 | (402) 333-4444   | 232-32-2222 | TA19872222   | TA19872222    | - |
| or and                          | Scalen Display All                              | Doe, Jane      | 03/07/1975 |                  | 111-22-3333 | JD19753333   |               |   |
| Client Name:                    |                                                 | Doe, John      | 10/31/2014 |                  |             |              |               |   |
| Level of Care:                  |                                                 | Doe, John      |            |                  |             |              |               |   |
| Location:                       |                                                 | Edwards, Jack  | 09/09/1980 | (430) 343-4333   | 112-11-2121 |              |               | - |
| Demographics Case Manager       | ment Billing Payers Fee Schedule Referrals Al/A | N Custom Forms | Multi-Dim  | ensional Assessm | ent Com     | ments        |               |   |

If you have a long list of clients, you could also search for the client by Last Name, DOB, Phone, SSN or Client Ref #.

**Step 3:** Type in the first two or three letters of the last name then click on the [**Search**] button. This will narrow down your search.

| Client Intake                                                                                   |                                               |            |                  |                            |              |               |   |
|-------------------------------------------------------------------------------------------------|-----------------------------------------------|------------|------------------|----------------------------|--------------|---------------|---|
| Search by: 💿 Last Name 💿 Date Of Birth 💿 Phone 💿 SSN 💿 Client Reference # 💿 Billing Reference # | Name                                          | DOB        | Phone            | SSN                        | Client Ref # | Billing Ref # |   |
| Begins with or matches: Smi Search Display All<br>Client Name:                                  | Smith Jr, Alice<br>Smith, Amber<br>Smith, ohn |            |                  | 123-45-6789                |              |               | • |
| Level of Care:<br>Location:                                                                     | Smith, .uke<br>Smith, Randy                   | 10/11/1987 | (402) 222-3333   | 222-22-2222<br>111-22-3334 | RS19873333   |               | • |
| Demographics Case Management Billing Payers Fee Schedule Referrals Al/A                         | N Custom Forms                                | Multi-Di   | mensional Assess | ment Con                   | nments       |               |   |

**Important Note:** When you do your search and find no clients to display from your search this mean your client is new to the database.

| Client Intake                               |                                 |                                 |                      |            |                   |          |              |               |
|---------------------------------------------|---------------------------------|---------------------------------|----------------------|------------|-------------------|----------|--------------|---------------|
| Search by: 💿 Last Name 💿 Date C             | Df Birth 💿 Phone 💿 SSN 💿 Client | Reference # 🔘 Billing Reference | # Name               | DOB        | Phone             | SSN      | Client Ref # | Billing Ref # |
| Begins with or matches:                     | Jackson                         | Search Display A                | No clients to displa | у.         |                   |          |              |               |
| Client Name:<br>Level of Care:<br>Location: |                                 | 1                               |                      |            |                   |          |              |               |
| Demographics Case Manager                   | ment Billing Payers             | Fee Schedule Referrals          | AI/AN Custom For     | ms Multi-D | imensional Assess | ment Cor | nments       |               |

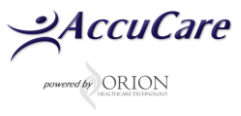

Step 4: Click on the [Add New Client] button to add the client to your database.

| earch by:                                                                                                    | Of Birth  Phone SSN Client Reference # Jackson Se                                               | ) Billing Reference # Name I<br>arch Display All No clients to display.                     | DOB Phone SSN Client Kef # Billing Kef #                                                          |
|----------------------------------------------------------------------------------------------------|-------------------------------------------------------------------------------------------------|---------------------------------------------------------------------------------------------|---------------------------------------------------------------------------------------------------|
| Demographics Case Manage                                                                                                    | ement Billing Payers Fee Schedule                                                               | Referrals Al/AN Custom Forms<br>Contact Information                                         | Multi-Dimensional Assessment Comments                                                             |
| Client Name:<br>Nickname:<br>Date of Birth:<br>Gender:<br>Social Security #:<br>Client Reference #:                                       | First Encounter Date:<br>Marital Status:<br>Work Status:<br>Race:<br>Religion:<br>Ethnic Group: | Address:<br>Email:<br>Emergency Contact:                                                    | Phone 1:<br>Phone 2:<br>Phone 3:<br>Phone:                                                        |
| Legal Status<br>Involved with Child Protective<br>Current Probation Status:<br>Current Parole Status:<br>Family in Criminal Justice Syste | Services:                                                                                       | Military<br>Military Status:<br>Military Branch:<br>-Additional<br>Privacy Agreement Signed | Family Members with Military Background:<br>Number of Family Members in Military:<br>d: Archived: |
|                                                                                                    | Add New Client Delete Client                                                                    | Print File and Sign Referral Source                                                         | e Setup Export Close                                                                              |

**Special note:** After finding out the client does not exist and then trying to add your client to Client Intake

you may find the client you are trying to enter <u>may actually exists</u> in the database. The client may be hidden due to your security level. Please contact your Super Admin (the person who assigned your user-id and password) or Orion Healthcare Technology Customer Support for help.

| ente grophiles                                                                                           |                                                                    |                       |                         |                                                                             |                                                                    |                                                        |                 |     |
|----------------------------------------------------------------------------------------------------|--------------------------------------------------------------------|-----------------------|-------------------------|-----------------------------------------------------------------------------|--------------------------------------------------------------------|--------------------------------------------------------|-----------------|-----|
| Main                                                                                                    |                                                                    |                       |                         | Contact Infor                                                               | mation                                                             |                                                        |                 |     |
| Title:                                                                                                   | Mr. 👻                                                              | First Encounter Date: | 03/27/2018              | Address 1:                                                                  |                                                                    |                                                        |                 |     |
| First Name*:                                                                                             | Tom                                                                | Marital Status:       | Married 🔻               | Address 2:                                                                  |                                                                    |                                                        |                 |     |
| Middle Name:                                                                                             |                                                                    | Work Status:          | Full-time(35 hrs+/wk) 🔻 | City:                                                                       |                                                                    |                                                        |                 |     |
| Last Name*:                                                                                              | Able                                                               | Religion:             | Protestant 🔻            | State:                                                                      |                                                                    | Zip Code:                                              |                 |     |
| Date of Birth:                                                                                           | 12/03/1987                                                         | Religion Other:       |                         | Phone 1:                                                                    | ()                                                                 | X                                                      | Home            | -   |
| Gender*:                                                                                                 | M                                                                  | Race:                 | White (Not of Hispan 🔻  | Phone 2:                                                                    | ()                                                                 | X                                                      | Home            |     |
| Social Security #:                                                                                       | 232-32-2222 False SSN                                              | Ethnic Group:         |                         | Phone 3:                                                                    |                                                                    | X                                                      | Home            | •   |
| Nickname:                                                                                                |                                                                    |                       | SSN: 232322222 is alrea | dy used by Tom                                                              | Able.                                                              | Relation:                                              |                 |     |
| egal Status                                                                                              |                                                                    |                       | OK                      | a eait the record                                                           |                                                                    | Home                                                   | *               |     |
| <i>egal Status</i><br>Currently Involved v                                                               | with Child Protective Services:                                    |                       |                         | mutury                                                                      |                                                                    | Home                                                   | •               |     |
| <i>egal Status</i><br>Currently Involved v<br>State:                                                     | with Child Protective Services:                                    | Other:                | OK                      | Militant St                                                                 |                                                                    | Home<br>Missing Data                                   | •<br>•          |     |
| <i>egal Status</i><br>Currently Involved v<br>State:<br>Current Probation S                              | with Child Protective Services:<br>State                           | Other:                |                         | Militan St<br>Militan St                                                    | ih:                                                                | Home<br>Missing Data<br>Not Applicable                 | *<br>*          |     |
| egal Status<br>Currently Involved v<br>State:<br>Current Probation S<br>Program:                         | with Child Protective Services:<br>State<br>tatus:<br>Progr        | Other:                | OK                      | Military Brand<br>Client has fan                                            | the<br>hilly with Military Background:                             | Home<br>Missing Data<br>Not Applicable<br>Missing Data | •<br>•<br>•     |     |
| egal Status<br>Currently Involved v<br>State:<br>Current Probation S<br>Program:<br>Current Parole Statu | with Child Protective Services:<br>State<br>tatus:<br>Progr<br>us: | Other:                | OK                      | Militace St<br>Militace St<br>Militace St<br>Client has fan<br>Number of fa | th:<br>nily with Military Background:<br>mily members in Military: | Home<br>Missing Data<br>Not Applicable<br>Missing Data | Don't know Refu | sed |

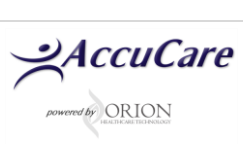

**Step 5:** After clicking on the [Add New Client] button, fill out at the very least the Main and Contact Information quadrants of the prior to conducting an assessment. The Legal and Military quadrants are optional but recommended (if applicable to your organizations data collection requirements).

| n by: 💿 Last Name                 | e 💿 Date Of Birth 💿 Phone        | SSN Client Refe       | rence # 🔘 Billing Reference # | Name            | DOB                                                                                                    | Phone  | SSN       | Client Ref # Billing R |
|-----------------------------------|----------------------------------|-----------------------|-------------------------------|-----------------|----------------------------------------------------------------------------------------------------|--------|-----------|------------------------|
| Demographics                      |                                  |                       | Fill-out Main an              | d Contact       | Information                                                                                                    |        |           |                        |
| Main                              |                                  | -                     |                               | Contact Inform  | mation                                                                                                    |        |           |                        |
| Title:                            | •                                | First Encounter Date: | 03/10/2017                    | Address 1:      | 4334 West Side Street                                                                                                    |        |           |                        |
| First Name*:                      | Tom                              | Marital Status:       | Married 🔻                     | Address 2:      |                                                                                                    |        |           |                        |
| Middle Name:                      |                                  | Work Status:          | Full-time(35 hrs+/wk) 🔻       | City:           | Omaha                                                                                                    |        |           |                        |
| Last Name*:                       | Able                             | Religion:             | Protestant 💌                  | State:          | NE                                                                                                    | Z      | ip Code:  | 68130                  |
| Date of Birth:                    | 12/03/1987                       | Religion Other:       |                               | Phone 1:        | (402) 333-4444                                                                                                    | х      |           | Mobile 🔻               |
| Gender*:                          | M •                              | Race:                 | White (Not of Hispan 🔻        | Phone 2:        | ()                                                                                                    | Х      |           | Home 🔻                 |
| Social Security #:                | 232-32-2222 False SSN            | Ethnic Group:         |                               | Phone 3:        | ()                                                                                                    | Х      |           | Home 🔻                 |
| Last Name at Birth:               |                                  |                       |                               | Email:          |                                                                                                    |        |           |                        |
| Client Reference #:               | TA19872222                       |                       |                               | Emergency Co    | ontact Information                                                                                                    |        |           |                        |
| Nickname:                         |                                  |                       |                               | Full Name:      | Jane Able                                                                                                    | R      | elation:  | wife                   |
| Land Status                       |                                  |                       |                               | Phone:          | (402) 333-5545                                                                                                    |        | Home      | •                      |
| Constitution of the second second |                                  |                       |                               | Military        |                                                                                                    |        |           |                        |
| Currently involved w              | ith Child Protective Services:   | 0.1                   |                               | Military Status |                                                                                                    | Missir | ng Data   | -                      |
| State:                            | State                            | Other:                |                               | Military Branc  | h:                                                                                                    |        | pplicable | -                      |
| Current Probation St              | tatus:                           |                       |                               | Client has fam  | ilv with Military Background:                                                                                                    | Missir | ng Data 🔻 |                        |
| Program:                          | Progr                            | am other:             |                               | Number of fa    | milv members in Military:                                                                                                    | 0      | 0         | Don't know 🔍 Refused   |
| State:                            | 5:                               | Other                 |                               |                 | ,,,,,,,,,,,,,,,,,,,,,,,,,,,,,,,,,,,,,,,,,,,,,,,,,,,,,,,,,,,,,,,,,,,,,,,,,,,,,,,,,,,,,,,,,,,,,,,,,,,,,,,,,,,,,,,,,,,,,,,,,,,,,,,,,,,,,,,,,,,,,,,,,,,,,,,,,,,,,,,,,,,,,,,,,,,,,,,,,,,,,,,,,,,,,,,,,,,,,,,,,,,,,,,,,,,,,,,,,,,,,,,,,,,,,,,,,,,,,,,,,,,,,,,,,,,,,,,,,,,,,,,,,,,,,,,,,,,,,,,,,,,,,,,,,,,,,,,,,,,,,,,,,,,,,,,,,,,,,,,,,,,,,,,,,,,,,,,,,,,,,,,,,,,,,,,,,,,,,,,,,,,,,,,,,,,,,,,,,,,,,,,,,,,.,,.,,, |        |           |                        |
| Devery have any fea               | state                            | ties autom?           |                               | Additional      |                                                                                                    |        |           |                        |
| Do you nave any fan               | miy involved in the criminal jus | uce system:           |                               | Privacy Agree   | ment Signed: 🔲                                                                                                    | Archiv | ed:       |                        |
|                                   |                                  |                       |                               | _               |                                                                                                    |        |           |                        |

**Step 6:** After adding the new client demographics in Client intake, click the ASI Icon found ribbon above to open the Assessment module.

| AccuCare                                                                                                    | Profile Intake  | ASI Scheduler Adm/D        | is Billing  | <b>Q</b><br>Diagnosis | Notes T | TxPlans F | orms Chart | Welcom         | ne, Ron Super A<br>IP ▼ Log O | Admin<br>ut 🕩 |               |
|----------------------------------------------------------------------------------------------------|-----------------|----------------------------|-------------|-----------------------|---------|-----------|------------|----------------|-------------------------------|---------------|---------------|
| Client Intake                                                                                                    |                 |                            |             |                       |         |           |            |                |                               |               |               |
| Search by: 💿 Last Name 💿 Date Of Birth 💿 Phone                                                                              | e 💿 SSN 💿 Clier | nt Reference # 💿 Billing F | Reference # | Na                    | me      |           | DOB        | Phone          | SSN                           | Client Ref #  | Billing Ref # |
| Begins with or matches: able                                                                                                |                 | Search                     | Display All | Ab                    | e, Tom  |           | 12/03/1987 | (402) 333-4444 | 232-32-2222                   | TA19872222    | TA19872222    |
| Client Name: Able, Tom<br>Level of Care: Level III.3 Monitored inpu<br>Location: (ABCT) ABC Treatment                       | atient          |                            |             |                       |         |           |            |                |                               |               |               |
| Demographics Case Management Billing Payers Fee Schedule Referrals AI/AN Custom Forms Multi-Dimensional Assessment Comments |                 |                            |             |                       |         |           |            |                |                               |               |               |

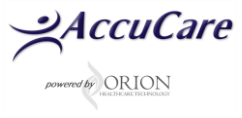

**Step 7**: Prior to clicking the [New] button check that you have right client by reviewing the SSN and / or Client Reference #. If you need to change some information, click the [Client Intake] button to go back and make changes.

| File > Open Assessme    | nt           |        |            |              |               |              |                    |
|-------------------------|--------------|--------|------------|--------------|---------------|--------------|--------------------|
| Search by:              | Last Name    | •      |            | Name         |               | SSN          | Client Reference # |
| Begins with or matches: |              |        |            | Able,        | ſom           | 232-32-2222  | TA19872222         |
|                         | Search Displ | ay All |            |              |               | -            |                    |
|                         |              |        |            |              | 2             |              |                    |
| Select Questionnaire Ty | pe: Adult    |        | -          |              |               |              |                    |
| Date                    | Interviewer  |        | Question   | naire        | File/Sign Si  | tatus        | Select             |
| No records to display.  |              |        |            |              |               |              |                    |
|                         |              |        |            |              |               |              |                    |
|                         |              |        |            |              |               |              |                    |
|                         |              |        |            |              |               |              |                    |
|                         |              |        |            |              |               |              |                    |
|                         |              |        | Step 8: E  | f everything | g is in order |              |                    |
|                         |              | clie   | ck the [Ne | w] button    | o start a new |              |                    |
|                         |              |        | á          | assessment   | ·             |              |                    |
|                         |              |        |            |              |               |              |                    |
|                         |              |        |            |              |               |              |                    |
| Client                  | Intake New   | Modify | Delete     | Reports      | File and Sign | Custom Forms | Close              |

## For additional questions, contact AccuCare Support at 800-324-7966 or email support@orionhealthcare.com and we will be happy to assist you!

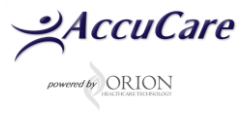